## Hp printer laserjet mfp m236dw

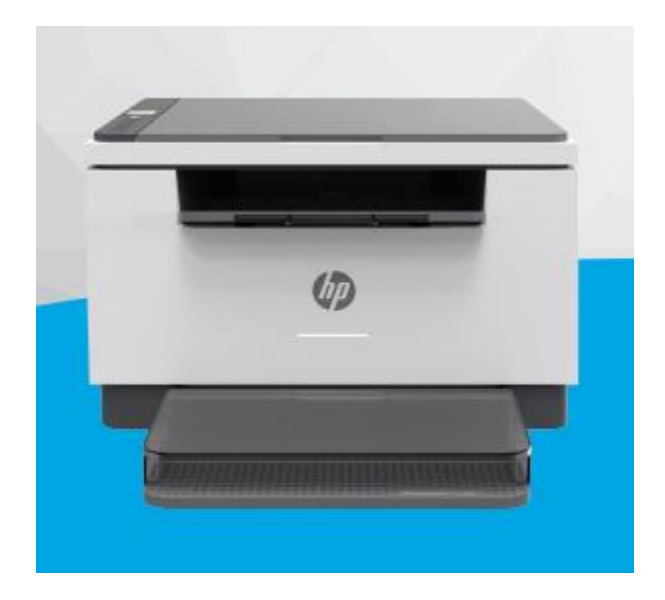

نمای جلوی چاپگر:

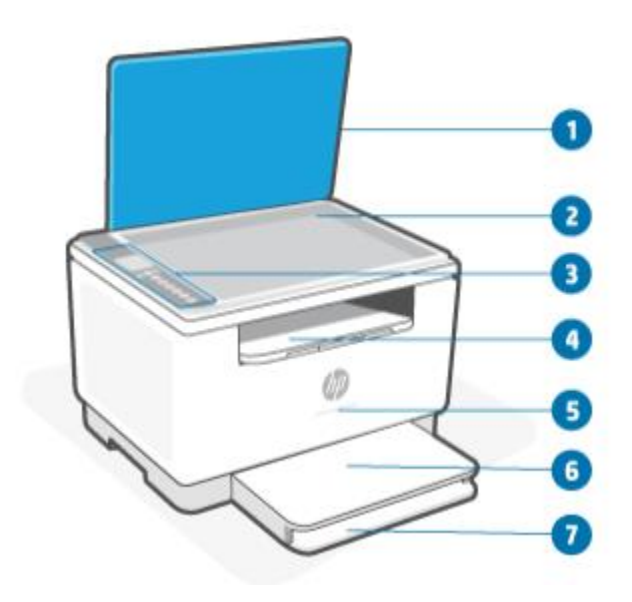

۱. درب اسکنر
۲. شیشه اسکنر
۳. کنترل پنل
۴. سینی خروجی/درب دسترسی کارتریج
۵. چراغ وضعیت (فقط برخی از مدل ها): برای اطلاعات بیشتر، الگوهای نور را ببینید. سفید: حالت بیکار،حالت خواب، یاآماده به کار
کهربایی:دستگاه نیاز به توجه دارد زیرا خطایی رخ داده است
آبی:وضعیت اتصال شبکه بی سیم را نشان میدهد
سبز: راه اندازی، پردازش، یا به روز رسانی دستگاه را نشان میدهد
۶. پوشش سینی
۷. پوشش سینی

نمای پشت پرینتر:

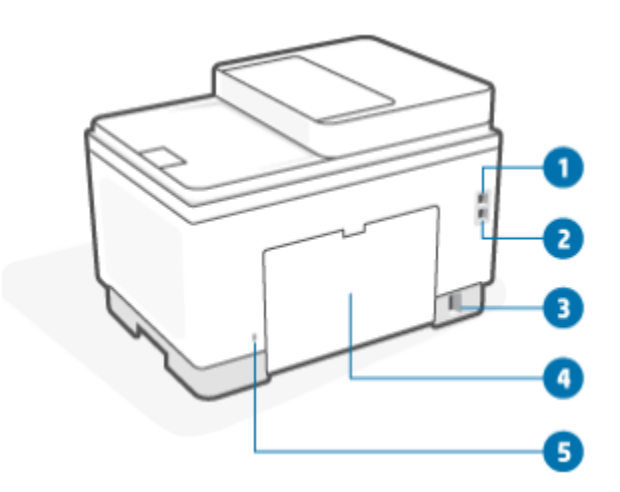

۱. پورت USB عقب
 ۲. پورت اترنت (فقط برخی مدل ها)
 ۳. ورودی برق
 ۴. درب دسترسی عقب
 ۵. اسلات امنیتی

ویژگی های پنل کنترل:

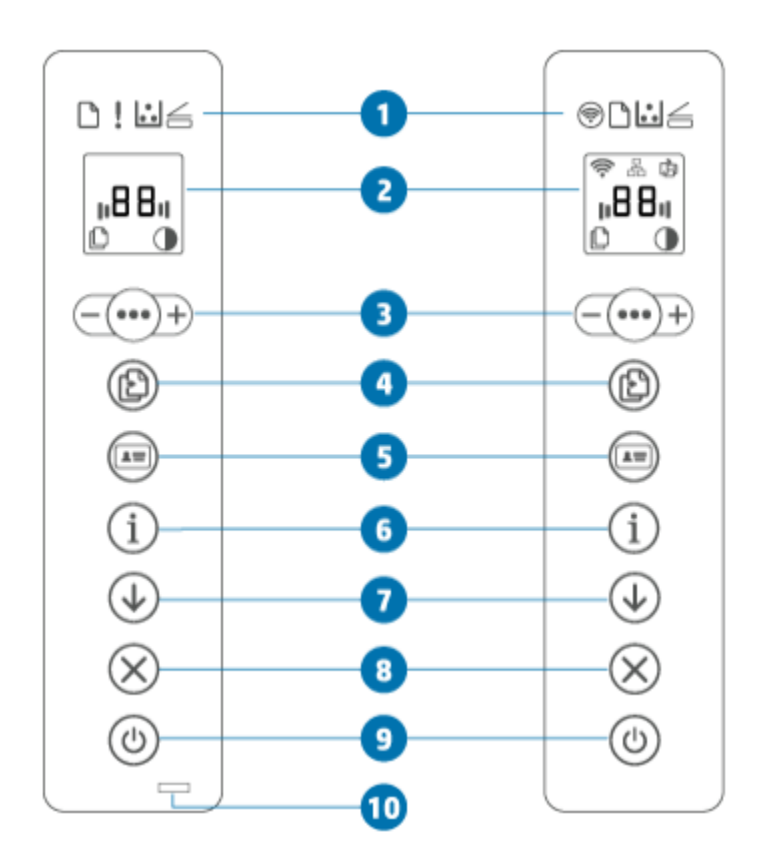

۱.چراغ های پنل کنترل: دکمه بی سیم: برای روشن یا خاموش کردن قابلیت بی سیم (دکمه Wireless) را فشار دهید. (دکمه WPS) را فشار دهید و نگه دارید تا اتصال بی سیم با استفاده از WPS راه اندازی شود. چراغ کاغذ: وقتی کاغذ سینی ورودی تمام می شود یا وقتی کاغذ وجود دارد، چراغ کاغذ چشمک می زند نور خطا (مدل USB فقط):

هنگامی که چاپگر به توجه کاربر نیاز دارد، چراغ توجه روشن یا چشمک می زند. چراغ کارتریج: هنگامی که چراغ کارتریج روشن است، نشان می دهد که تونر کارتریج كم است. اگرچراغ كارتريج چشمك مي زند، مي توانيد تا زماني كه چراغ توجه چشمک بزند، به چاپ ادامه دهید چراغ کهربایی: وضعیت کارتریج را نشان می دهد. اگر چراغ کارتریج چشمک می زند و چراغ توجه روشن است یا نوار وضعیت نشان داده می شود (رنگ کهربایی)، مشکلی در کارتریج رخ داده است. کارتریج را دوباره نصب یا تعویض کنید ۲. کنترل ینل: ۱.نمایش دادن کدهای چاپگر ۳ گزینه های کیی: از (دکمه منو) و (دکمه منهای) و (پلاس/اضافه) استفاده کنید که به شرح زیر است: ۱. برای تنظیم تعداد کپی برای چاپ (دکمه Plus/Minus) را فشار دهید. ۲. (دکمه Menu) را فشار دهید تا به گزینه بعدی بروید (نماد تنظیم کنتراست). ۳. برای تنظیم کنتراست (دکمه Plus/Minus) را فشار دهید.

۴.دکمه کپی:برای شروع یک کار کپی، این دکمه را فشار دهید. ۵.دکمه کپی کارت شناسایی: این دکمه را فشار دهید تا فرآیند کپی کارت شناسایی دو طرفه یاسند مشابه به کپی کارتانجام شود. ۶. اطلاعات: دکمه/چراغ (دکمه اطلاعات): را فشار دهید تا خلاصه ای از تنظیمات چاپگر چاپ شود اگر خطای چاپگر رخ دهد، (دکمه اطلاعات) روشن یا چشمک می زند.دکمه را فشار دهید، بررسی کنید و دستورالعمل های صفحه چاپ شده را دنبال کنید تا مشکل برطرف شود اگر هنگام تنظیم بی سیم (دکمه اطلاعات) چشمک می زند، این دکمه را برای تکمیل مجوز فشار دهید. ۷ دکمه ادامه/چراغ: اگر چراغ Resume روشن باشد، چاپگر نیاز به توجه دارد. (دکمه ادامه را ) برای تأیید و از سرگیری چاپ فشار دهید (دکمه لغو) را برای لغو یک کار فشار دهید. ۹. دکمه پاور:(دکمه روشن/خاموش) را فشار دهید تا چاپگر روشن یا خاموش شود. ۱۰. چراغ وضعیت(در بعضی از مدل ها): وقتی چراغ وضعیت روشن است، چاپگر آماده چاپ است. هنگامی که نور چشمک می زند،چاپگر در حال راه اندازی است، داده های چاپ را دریافت می کند یا یک کار را لغو می کند. وقتی نور کم می شود،چاپگر در حالت خواب (یک حالت کم مصرف) است.

نصب نرم افزار

پس از راه اندازی دستگاه و اتصال آن به رایانه، باید نرم افزار مربوط به آن را نصب کنید. نرم افزار چاپگر: برای نصب باید بسته های نرم افزاری را از وب سایت HP دانلود کنید. قبل از نصب، بررسی کنید که آیا سیستم عامل رایانه شما از نرم افزار پشتیبانی می کند. برای کمک همه جانبه HP برای چاپگر، به www.hp.com/support مراجعه کنید.